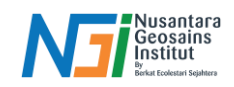

# **Composite Band Citra Satelit**

## Pendahuluan

Composite band adalah proses kombinasi dari beberapa saluran atau pita (band) spektral yang berbeda dari citra satelit yang digabungkan menjadi satu gambar berwarna. Ini dilakukan untuk menonjolkan fitur tertentu dalam gambar yang mungkin tidak terlihat jika hanya satu pita spektral yang digunakan.

# Kombinasi Band yang sering digunakan (Citra Sentinel-2)

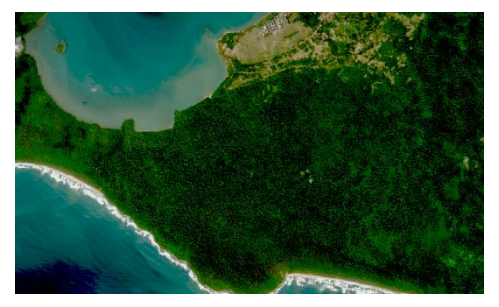

### True Color Composite (Band 4-3-2)

Menggunakan tiga pita spektral dalam kombinasi Red-Green-Blue (RGB). Hasilnya adalah gambar yang mirip dengan apa yang dilihat mata manusia, di mana pita merah, hijau, dan biru digunakan untuk menampilkan warna merah, hijau, dan biru dalam gambar. Ini membantu dalam interpretasi visual yang lebih mudah.

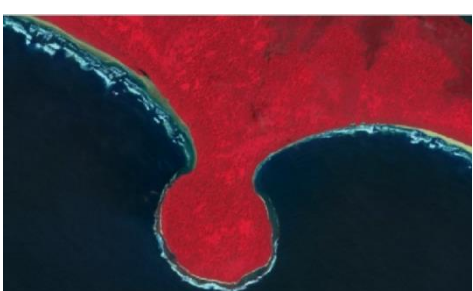

**False Color Composite (Band 8-4-3)**: Menggunakan pita inframerah dekat, merah, dan hijau. Hal ini paling sering digunakan untuk menilai kepadatan dan kesehatan tanaman, karena tanaman memantulkan cahaya inframerah dekat dan hijau, sementara menyerap cahaya merah. Karena tanaman memantulkan lebih banyak inframerah dekat daripada hijau, lahan yang tertutup tanaman terlihat merah pekat. Pertumbuhan tanaman yang lebih lebat terlihat merah lebih gelap. Kota dan tanah yang terbuka tampak abu-abu atau cokelat, sedangkan air terlihat biru atau hitam.

| Sentinel-2 Bands             | Panjang Gelombang (µm) | Resolusi (m) |
|------------------------------|------------------------|--------------|
| Band 1 - Coastal Aerosol     | 0.443                  | 60           |
| Band 2 - Blue                | 0.490                  | 10           |
| Band 3 - Green               | 0.560                  | 10           |
| Band 4 - Red                 | 0.665                  | 10           |
| Band 5 - Vegetation Red Edge | 0.705                  | 20           |
| Band 6 - Vegetation Red Edge | 0.740                  | 20           |
| Band 7 - Vegetation Red Edge | 0.783                  | 20           |
| Band 8 - NIR                 | 0.842                  | 10           |
| Band 8A - Vegetation Red     | 0.865                  | 20           |
| Band 9 - Water Vapour        | 0.945                  | 60           |
| Band 10 - SWIR - Cirrius     | 1.375                  | 60           |
| Band 11 - SWIR               | 1.610                  | 20           |
| Band 12 - SWIR               | 2.190                  | 20           |

#### Komposisi Band Citra Sentinel-2

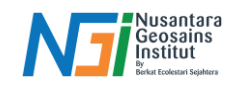

# Composite Band pada QGIS

Input band citra yang akan digunakan untuk analisis ke dalam Project QGIS dengan cara drag and drop

|                                    |                 |          |            |   | Q Probatic Read = QE (Pred)                                       | - <b>o</b> ×                                     |
|------------------------------------|-----------------|----------|------------|---|-------------------------------------------------------------------|--------------------------------------------------|
|                                    |                 |          |            |   | Poper fok Yes bye Selley Rups Note Rate Datase We Net Records 4th |                                                  |
|                                    |                 |          |            |   |                                                                   | VIATION. NOV A CANAGE I                          |
|                                    |                 |          |            |   |                                                                   | 111 * 16 * G * G * G *                           |
|                                    |                 |          |            |   | - 田・田・職・島 北ノ田信友・田田べた日ちさ、紹仁・昭・昭                                    | 福島 雪島 雪雪島 伊藤 留井 東京 やまさ・                          |
| T48MWT_20200807T025551_AOT_10m.jp2 | 24/08/2023 9:53 | JP2 File | 884 KB     |   | ● ◎ ♥ ♥ 次 市 # 2 次回 · ● 13 ×                                       | James Little                                     |
| T48MWT_20200807T025551_B02_10m.jp2 | 24/08/2023 9:53 | JP2 File | 89.824 KB  |   | VG<br>M                                                           | ※売まで一部計目                                         |
| T48MWT_20200807T025551_B03_10m.jp2 | 24/08/2023 9:53 | JP2 File | 86.226 KB  | N | ₩<br>1                                                            |                                                  |
| T48MWT_20200807T025551_B04_10m.jp2 | 24/08/2023 9:53 | JP2 File | 82.951 KB  |   |                                                                   | · y B tare                                       |
| T48MWT_20200807T025551_B08_10m.jp2 | 24/08/2023 9:53 | JP2 File | 86.461 KB  |   | 90<br>90 -                                                        |                                                  |
| T48MWT_20200807T025551_TCI_10m.jp2 | 24/08/2023 9:53 | JP2 File | 125.324 KB | V |                                                                   |                                                  |
| T48MWT_20200807T025551_WVP_10m.jp2 | 24/08/2023 9:53 | JP2 File | 16.414 KB  | - | S.                                                                |                                                  |
|                                    |                 |          |            |   |                                                                   |                                                  |
|                                    |                 |          |            |   | $\bigcirc$ $\sim$                                                 |                                                  |
|                                    |                 |          |            |   |                                                                   | source (1993) Normanitation                      |
|                                    |                 |          |            |   | R. Tax black (2010) Lagender Mannwest Conducts (2010) 1000 (2010) | LISSS - Avera ISN I taken 0.3" I View Official C |
|                                    |                 |          |            |   | ■ 12 Source 📸 🗢 🛯 🧕 🦉 🦉 🧕 🦉 🦉 🦉                                   | ○ 注意間 G at 20 46 122 単                           |
|                                    |                 |          |            |   |                                                                   |                                                  |

### Klik tool Raster - Miscellaneous - Merge. Pada Input layers, centang band yang akan digabungkan - OK.

|                 |                                              |                                        | Q Merge                                                             | ×                |
|-----------------|----------------------------------------------|----------------------------------------|---------------------------------------------------------------------|------------------|
| Vect <u>o</u> r | <u>Raster</u> <u>D</u> atabase <u>W</u> eb ! | Mesh Processing Help                   | Parameters Log                                                      | 1                |
| Æ               | Raster Calculator                            | A 🖪 🗠 🖡 🛯 🕓 😂 🛛 🖉                      | Input layers                                                        |                  |
|                 | Align Rasters                                |                                        | Citra [EPSG:32748]<br>✓ T48MWT 20200807T025551 B02 10m [EPSG:32748] | Select All       |
|                 | Georeferencer                                | 📸 🐏 🎉 🔌 🕅 12                           | ✓ T48MWT 20200807T025551 B03 10m [EPSG:32748]                       | Clear Selection  |
|                 | Analysis                                     |                                        | T48MWT_20200807T025551_B08_10m [EPSG:32748]                         | Toggle Selection |
| 17              | Projections                                  |                                        |                                                                     | Add File(s)      |
| 0.0             | Miscellaneous                                | Build Virtual Raster                   |                                                                     | Add Directory    |
| · /•            | Extraction                                   | <ul> <li>Raster Information</li> </ul> |                                                                     |                  |
|                 | Conversion                                   | 🕨 🏒 Merge                              |                                                                     |                  |
|                 |                                              | 💐 Build Overviews (Pyramids)           |                                                                     |                  |
|                 |                                              | Tile Index                             |                                                                     |                  |
|                 |                                              |                                        | 0%                                                                  | Cancel           |

Centang pilihan "Place each input file into a separate band" (agar citra dapat dianalisis sesuai dengan susunan bandnya) – Pilih tempat penyimpanan - Run

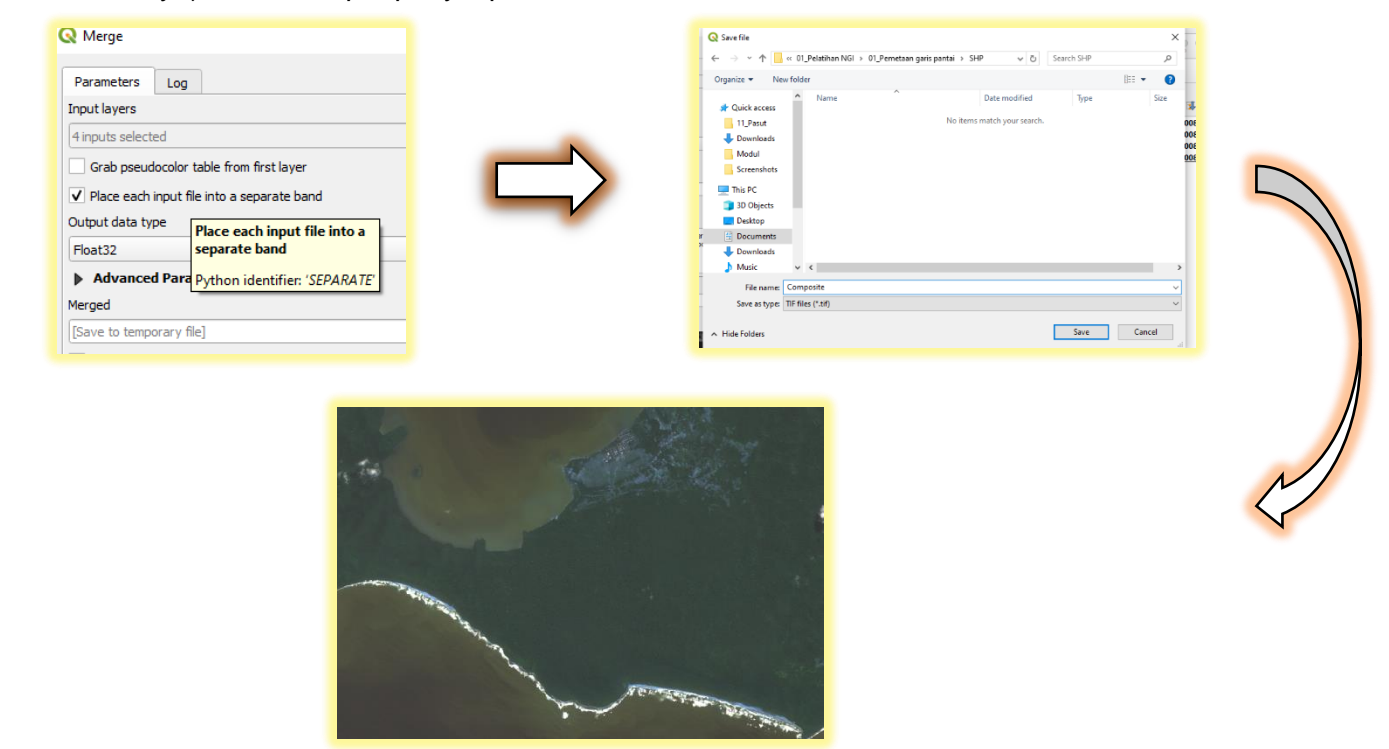

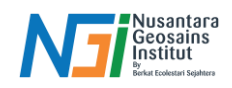

Urutan band yang telah terkomposit pada QGIS menjadi Band 1: Blue, Band 2: Green, Band 3: Red, Band 4: NIR (Sesuai urutan pada proses Merge). Pengaturan urutan band dapat ditentukan melalui: Klik kanan pada layer composite – Properties – Symbology – Sesuaikan urutan pada Red band, Green band, dan Blue band.

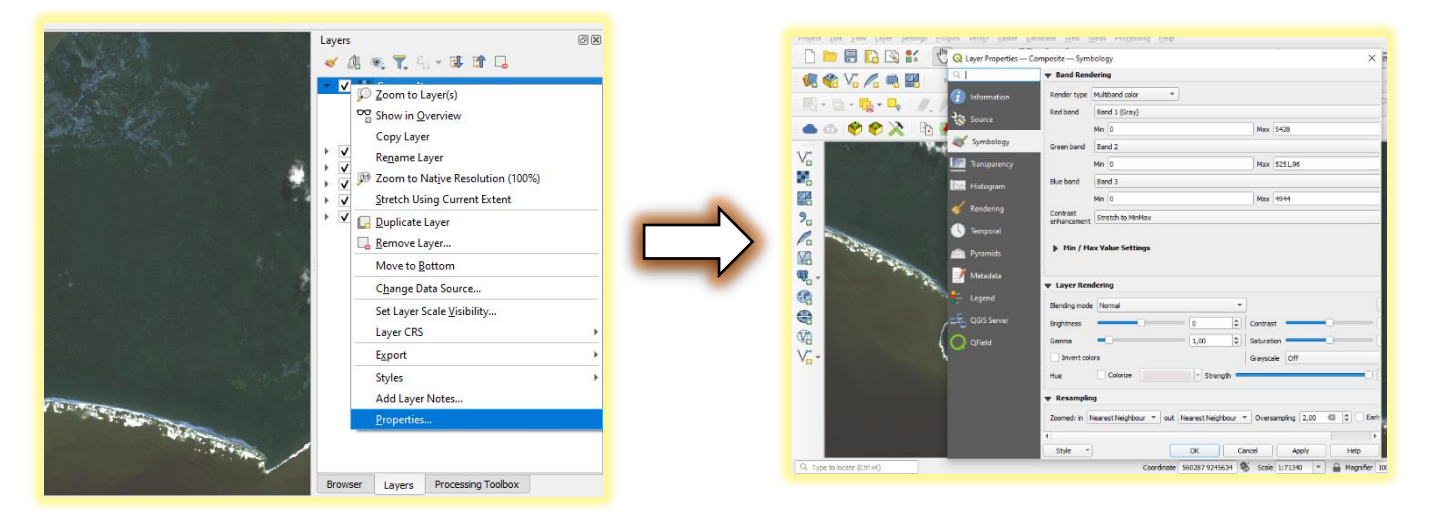

# True Color Composite

Red band: Band 3 (Red), Green band: Band 2 (Green), Blue band: Band 1 (Blue)

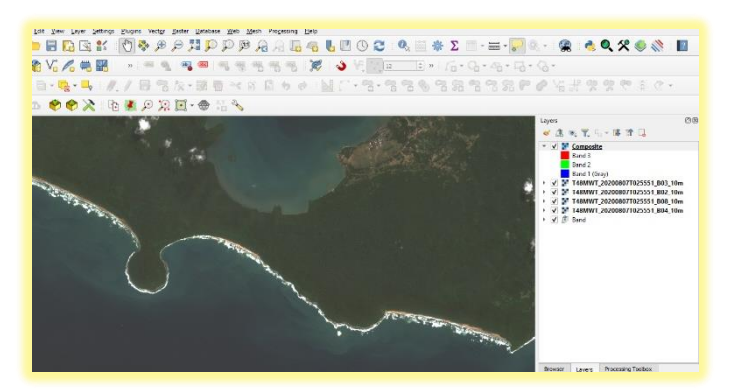

### False Color Composite

Red band: Band 4 (NIR), Green band: Band 3 (Red), Blue band: Band 2 (Green)

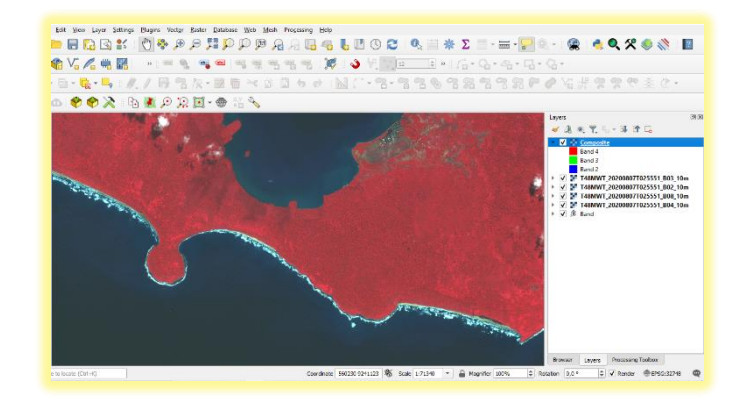